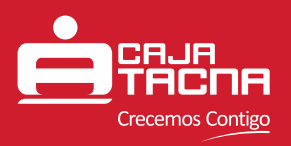

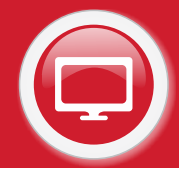

### SERVICIO ELECTRÓNICO TU CAJA POR INTERNET PERSONAS

A través del Servicio Electrónico TU CAJA POR INTERNET podrá realizar consultas y operaciones de manera rápida y sencilla en cualquier computadora o dispositivo móvil con acceso a internet.

### Consultas y Operaciones:

- Inicio
  - Consulta Cuentas de ahorro (Saldo, detalle y movimientos)
  - Consulta de Créditos (Saldo, detalle y movimientos)
- Transferencias
  - A Cuentas Propias
  - A Cuentas de Terceros
  - Interbancarias
  - Pago de Créditos
    - Propios
    - Terceros
- Servicios
  - Pago de Servicios
  - Pago de Tarjetas
- Recargas Virtuales
- Safety Pay

#### Acceso al Servicio

Pueden acceder a este servicio los clientes que posean la Tarjeta de Débito (ServiCard VISA) como medio de consulta y canal de transacciones. Los clientes que posean la TIE (ServiCard Clásica, y Mi Primera ServiCard) solo pueden acceder a este servicio como medio de consulta.

#### **Detalle de Transacciones**

A continuación detallaremos los pasos a seguir p<mark>ara hacer uso de TU CAJA POR INTERNET.</mark>

Para poder acceder a TU CAJA POR INTERNET deberá ingresar a través de una computadora o dispositivo móvil con acceso a internet a nuestra página web:

#### http://www.cmactacna.com.pe/

Una vez en nuestra página deberá dirigirse a TU CAJA POR INTERNET y seleccionar, según sea su condición, la opción Personas ó Empresas.

Guía del Usuario - **Servicio Electrónico Tu Caja Por Internet** Caja Municipal de Ahorro y Crédito de Tacna S.A. / Área de Operaciones y Canales Página 1 de 20

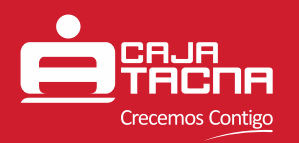

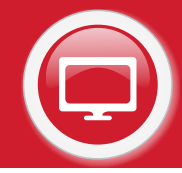

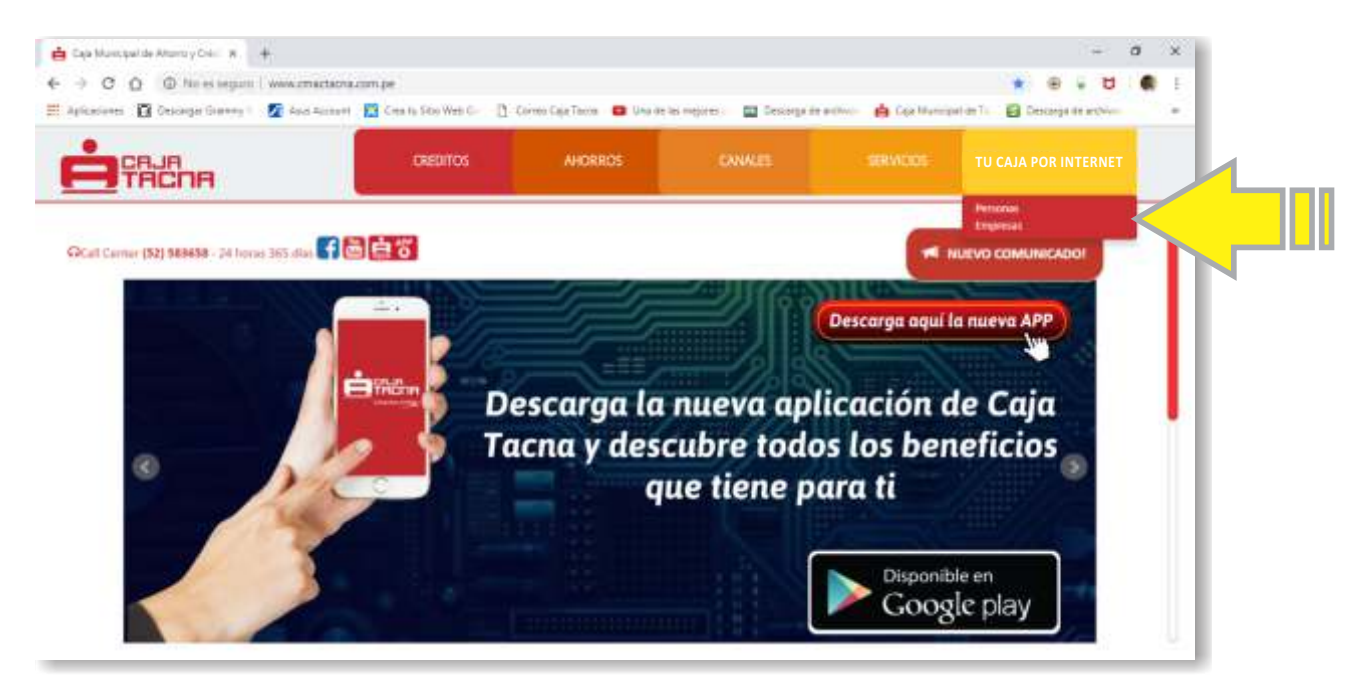

Luego la página lo redireccionará a la pantalla de Identificación.

Usted ahora deberá llenar los campos solicitados con sus datos y dar click en

|             | Iniciar sesión | 5                 |
|-------------|----------------|-------------------|
| Número de t | arjeta         |                   |
| 477200002   | 0390035        |                   |
| Recordar    |                |                   |
| Número de d | locumenta      |                   |
| 42288622    |                |                   |
| Recordar    |                | _                 |
| Clave       |                |                   |
|             |                | 10 <sup>-10</sup> |
|             |                |                   |

Una vez validados sus datos pasará a la pantalla del menú Principal donde podrá elegir el tipo de consulta u operación que desea realizar. Como podrá observar en la esquina superior derecha se encuentran los datos del tipo de cambio, en la parte central a su lado izquierdo visualizará su nombre y debajo del mismo las opciones de operaciones a realizar y a su lado derecho encontrará la Posición de cliente desde donde puede visualizar los productos de ahorros y créditos que tiene con nosotros.

Nota: Después de 10 segundos de inactividad por su seguridad la sesión se cierra automáticamente.

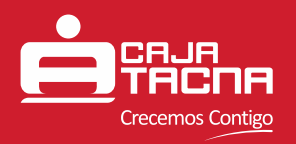

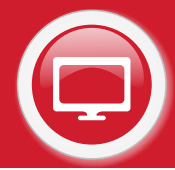

#### MENÚ PRINCIPAL PARA TARJETAS SERVICARD CLÁSICA Y MI PRIMERA SERVICARD

|                                         |                                              |                                 | Posición de cliente                      | Bienvenido<br>12Y14L S1L1S 13R1M L2D |
|-----------------------------------------|----------------------------------------------|---------------------------------|------------------------------------------|--------------------------------------|
| 8                                       | Productos de créditos                        |                                 | Productos de ahorros                     | 43RIS4R 1NN1V3                       |
| 65277                                   | PEQUEÑA EMPRESA<br>Número de crédito         | Saldo diponible<br>5/1,974.67   | CTA AHORRO PN SOLES<br>001211101984234   | 80                                   |
| USS 50,000.0                            | CONSUMO NO REVOLVENTE S                      | Saldo diponible<br>USS 1.436 22 | CTA AHORRO PN DOLARES<br>001212101984453 | rar sesión                           |
| 86329<br>5/ 47,450 0                    | Numero de credito<br>Monto desembolsado      | Saldo diponible<br>5/174.60     | CTA CTS SOLES<br>001231101981041         |                                      |
| NTE TRABAJADORES<br>94801<br>51 2 600 0 | CONSUMO NO REVOLVENTE T<br>Número de crédito | Saldo diponible                 | CTA AHORRO SUELDO SOLES                  |                                      |

#### MENÚ PRINCIPAL PARA TARJETAS SERVICARD DÉBITO VISA

| Producto                           | Pro                             | : créditos                           |                                |
|------------------------------------|---------------------------------|--------------------------------------|--------------------------------|
| PEQUEÑA E<br>Número de             | diponible PEQ<br>/1.974.67 Nún  | RESA<br>dito                         | 652773                         |
| CONSUMO                            | diponible<br>51,436.22 CON      | REVOLVENTE SIN CON                   | VENIO                          |
| Monto dese                         | diponible Mor<br>5/174.60       | olsado                               | 5/ 47,450.00                   |
| CONSUMO<br>Número de<br>Monto dese | diponible Nún<br>26.810.62 Mor  | REVOLVENTE TRABAJA<br>Bito<br>olsado | DORES<br>948015<br>5/ 2,600.00 |
| CONSUMO<br>Número de               | diponible CON<br>5 3,614.63 Nún | REVOLVENTE TRABAJA<br>Sto            | DORES<br>952026                |
| CONSUMO                            | diponible<br>\$ 2,615.69 COM    | olsado<br>REVOLVENTE TRABAJA         | 5/ 1,200.00                    |
| Número de<br>Monto dese            | diponible Mor<br>5/196.91       | dito<br>olsado                       | 953605<br>5/1,000.00           |
| CONSUMO<br>Número de<br>Monto dese | diponible Nún<br>S/ 0.00 Mor    | REVOLVENTE SIN CON<br>dito<br>olsado | VENIO<br>956457<br>5/15,000.00 |
| -                                  | diponible<br>S/ 0.00            |                                      |                                |

Las opciones disponibles en TU CAJA POR INTERNET serán detalladas a continuación:

Guía del Usuario - **Servicio Electrónico Tu Caja Por Internet** Caja Municipal de Ahorro y Crédito de Tacna S.A. / Área de Operaciones y Canales Página 3 de 20

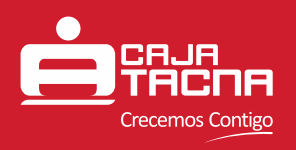

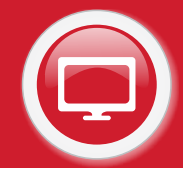

#### Jinicio

Esta opción muestra los productos de ahorros y créditos vigentes del Cliente.

En el caso de Ahorros usted podrá ver el Tipo de Cuenta, el Número de Cuenta, la Moneda y saldo; en el caso de Créditos usted podrá ver el Tipo de Producto, Número del crédito, Moneda y monto desembolsado tal y como se muestra en la figura anterior.

Para consultar el saldo e información de alguna de sus cuentas de ahorro vigentes deberá presionar sobre el recuadro de la cuenta a consultar. Inmediatamente se mostrará la información relacionada al tipo de cuenta consultado tal y como se muestra en la siguiente pantalla:

| Caja Marri     | cipal de Ahumu y 💷 🐑 😲 Caja Tach                  | 4 × 🖂                                                                        |                                                                                       |                                                                                        |                                                                                                    | e           | 3 2 |
|----------------|---------------------------------------------------|------------------------------------------------------------------------------|---------------------------------------------------------------------------------------|----------------------------------------------------------------------------------------|----------------------------------------------------------------------------------------------------|-------------|-----|
| ← C ■ Es segui | ni   https://ihb.cmactacna.com.p                  | e 9013/ahorm/detalle                                                         |                                                                                       |                                                                                        |                                                                                                    | 0+ <u>1</u> | 1.1 |
| ļ.             |                                                   |                                                                              |                                                                                       |                                                                                        | Tipo da cambio<br>ompre: 5/3,2858, Vente: 5/3,4092                                                                                                    |             |     |
|                | Bernantido<br>CORPALES PEÑA ARUANA<br>ALESSANDRA  | Consulta de cuentas<br>Biegr cuenta de añorros<br>CTA AHORRO PN SOLES - 0    | de ahorros                                                                            |                                                                                        | 18                                                                                                    |             |     |
|                | • Inicia                                          | Detalle de la cuenta                                                         | de ahorros 001211101986                                                               | 918 y sus movimiento                                                                   | \$5)                                                                                                    |             |     |
|                | Transferencias     Pago de créditos     Servicios | Producto :<br>Nº Cuenta :<br>DCI :<br>Saldo disponible :<br>Saldo contable : | CTA AHOINID PN SOLES<br>001211101966916<br>81300121110198691652<br>5/ 1003<br>5/ 1003 | Agencia :<br>Tasa % (TEA) ;<br>Fecha de apertura :<br>Fecha de vancimiento :<br>Estado | AGENCIA HUNCIPAL<br>0.8<br>27/01/2018<br>ACTIVA                                                                                                    |             |     |
|                | Safety Pay                                        |                                                                              |                                                                                       |                                                                                        | @ Volver                                                                                                    |             |     |
| c              | Conarsesión                                       | FECHA Y HORA                                                                 | TIPO DE MOVIMIENTO                                                                    | MONTO                                                                                  | CANAL                                                                                                    |             |     |
|                |                                                   | 30/11/2018 00:00:03                                                          | CAP                                                                                   | + 5/ 0.01                                                                              | AGENCIA PRINCIPAL                                                                                                    |             |     |
|                |                                                   | 31/30/2018 00:00:04                                                          | CAP                                                                                   | + 5/ 0.01                                                                              | AGENCIA PRINCIPAL                                                                                                    |             |     |
|                |                                                   | 19/50/2018 14:06:02                                                          | HET.                                                                                  | - \$/10.00                                                                             | CAJERDS ATM                                                                                                    |             |     |
|                |                                                   | 19/10/2018 14:05:28                                                          | RET                                                                                   | - 5/ 90:00                                                                             | CAJEROS ATM                                                                                                    |             |     |
|                |                                                   |                                                                              | 2000 C                                                                                |                                                                                        | and the second second se |             |     |

Adicionalmente y desde la misma pantalla Ud. podrá cambiar la cuenta para verificar su información.

| <u></u>                             |                                                                                                    |                                                                                    |                                                                                          | 12337 555                                          |  |
|-------------------------------------|----------------------------------------------------------------------------------------------------|------------------------------------------------------------------------------------|------------------------------------------------------------------------------------------|----------------------------------------------------|--|
|                                     |                                                                                                    |                                                                                    | 0                                                                                        | Tipo de cambio<br>vegre: 5/3,2858, Vente: 5/3,4692 |  |
| COMPALIES PERA ARIANA<br>ALESSANORA | Consulta de cuentas<br>Elegir cuerta de altorres<br>CTA CTS SOLES - 001231<br>CTA AHORRO SUELDO SO | de ahorros<br>001211101985938<br>1001988110<br>NES - 001211101982240               | area production                                                                          |                                                    |  |
|                                     | Producto :<br>Nº Cuenta :<br>CCI :<br>Salito dispovible :<br>Salito contable :                     | CTA AHORNO PN SOLES<br>001231303986918<br>81300121310198691852<br>5/1003<br>5/2003 | Agencia :<br>Tasa % (TEA) :<br>Pecha de apertura :<br>Fecha de vencimiento :<br>Estado : | AGENCIA PRINCIPAL<br>0.8<br>27/0L/2018<br>ACTIVA   |  |
| Cenarsesión                         | FECHA T HORA                                                                                       | TIPO DE MOVIMIENTO                                                                 | MONTO                                                                                    | CANAL                                              |  |
|                                     | 30/11/2018 00:00:03                                                                                | CAP                                                                                | + 5/001                                                                                  | AGENCIA PRINCIPAL                                  |  |
|                                     | 31/10/2018 00:00:04                                                                                | CAP                                                                                | + 5/ 0.03                                                                                | AGENCIA PRINCIPAL                                  |  |
|                                     | 19/10/2018 14:06:02                                                                                | RET                                                                                | - 5/ 10.00                                                                               | CAJEROS ATM                                        |  |
|                                     | 19/10/2018 14:05:28                                                                                | RET                                                                                | -5/90.00                                                                                 | CAJEROS ATM                                        |  |

Guía del Usuario - **Servicio Electrónico Tu Caja Por Internet** Caja Municipal de Ahorro y Crédito de Tacna S.A. / Área de Operaciones y Canales Página 4 de 20

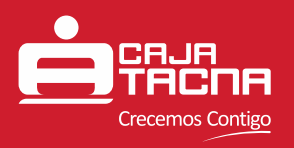

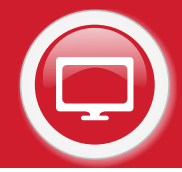

Para finalizar su consulta y regresar a la pantalla anterior deberá presionar el recuadro denominado [Volver], para finalizar su consulta y salir de TU CAJA POR INTERNET deberá elegir la opción [Cerrar sesión].

Se sigue el mismo procedimiento en un recuadro de producto de créditos para visualizar la información del mismo.

#### **2** Transferencias

Esta opción le permite realizar transferencias a cuentas propias, a cuentas de terceros y transferencias interbancarias.

Para efectuar las transferencias el cliente deberá Seleccionar la opción Transferencias y luego el tipo.

|                                                  |                                                                                                    | Tipo de ca<br>Compra: S/ 3.2656, Venta: S/ 3. |
|--------------------------------------------------|----------------------------------------------------------------------------------------------------|-----------------------------------------------|
| Bienvenido<br>CORRALES PEÑA ARIANA<br>ALESSANDRA | Transferencias<br>Seleccione el tipo de transferencia<br>« Seleccionar tipo de transferencia<br>Transferencias a cuentas propias<br>Transferencias a cuentas de terceros |                                               |
| 🗌 Inicio                                         | Transferencias interbancarias                                                                                                    |                                               |
| # Transferencias                                 |                                                                                                    |                                               |
| Pago de créditos                                 |                                                                                                    |                                               |
| <ul> <li>Servicios</li> </ul>                    |                                                                                                    |                                               |
| Recargas Virtuales                               |                                                                                                    |                                               |
| Safety Pay                                       |                                                                                                    |                                               |
| O Commission                                     |                                                                                                    |                                               |

#### Transferencia a Cuentas Propias

Para efectuar las transferencias a cuentas propia<mark>s el cliente deberá ejecutar los siguientes pasos:</mark>

 Seleccionar la cuenta origen, la cuenta destino, introducir el monto y dar click en siguiente. Automáticamente recibirá un mensaje de texto en el celular que ha registrado para este servicio, este mensaje contiene una clave que utilizará en el siguiente paso descrito.

Guía del Usuario - **Servicio Electrónico Tu Caja Por Internet** Caja Municipal de Ahorro y Crédito de Tacna S.A. / Área de Operaciones y Canales Página 5 de 20

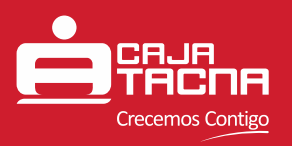

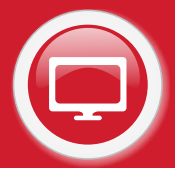

| opias                            |                                                                                                    |                                                                                                    |
|----------------------------------|----------------------------------------------------------------------------------------------------|----------------------------------------------------------------------------------------------------|
| gun                              | Seleccione una cuenta desti                                                                                                    | no                                                                                                    |
| Seldo dispovible<br>5/197457     | CTA AHOMO PN SOLES<br>001/1110/954214                                                                                                    | Salds disponible<br>SV1,974.67                                                                                                    |
| Seldo disponible<br>USB-1,434,22 | CTA AHONRO PN DOLARES<br>00121230(1984)53                                                                                                    | Soldo disponible<br>USE1_476.22                                                                                                    |
| Saldo disponible<br>5/ 17440     | CTA AHORRO FUTURO DOLARES<br>0012712103987975                                                                                                    | Seldo disponible<br>US\$ 3,424.63                                                                                                    |
| Saido disponible<br>Sr 26.621.62 | CTA AHORNO PUTURO DOLARES<br>101212101499024                                                                                                    | Saldo disponible<br>1/55 2/615 69                                                                                                    |
|                                  | Datzs de la transferencia                                                                                                    |                                                                                                    |
| 10rto -<br>201 - ‡               | Usted realizada una transferenza<br>la cuerta 002212103984453 hacta<br>065211103984254                                                                                                    | de S/ 70.00 desde<br>La cuerta                                                                                                    |
|                                  | NINES<br>Statio disponible<br>S-127457<br>Seldo disponible<br>S-22440<br>Seldo disponible<br>S-74504<br>Seldo disponible<br>S-74504<br>Seldo disponible<br>Seldo disponible<br>S-74504<br>Seldo disponible<br>S-74504<br>Seldo disponible<br>Seldo disponible<br>S-74504<br>Seldo disponible<br>S-74504<br>Seldo disponible<br>Seldo disponible<br>Seldo disponible<br>Seldo disponible<br>Seldo disponible<br>Seldo disponible<br>Seldo disponible<br>Seldo dispon | Selectione una cuerria decla           Selectione una cuerria decla           Selectione una cuerria           Outers de la transferancia           Selectione una technica           Selectione una technica           Selectione una technica           Selectione una technica           Selectione una technica           Selectione una technica           Selectione una technica |

 Verificar los datos de la operación y de estar correctos confirmarla introduciendo la clave recibida por mensaje de texto al celular y dar click en Procesar.

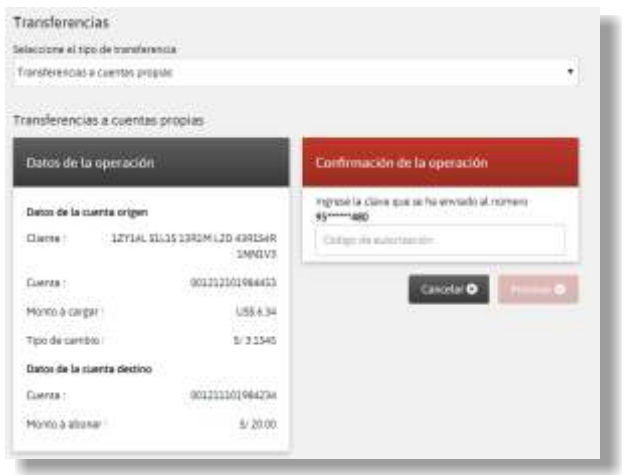

 Usted visualizará una pantalla con los datos de la operación realizada desde esta usted puede exportar en PDF la constancia de la transferencia o enviarla a un correo electrónico.

| Transferencias                     |                                           | CONSTANCIA DE TRANSFERENCIA                                                                                                    |
|------------------------------------|-------------------------------------------|----------------------------------------------------------------------------------------------------|
| eleccione el tipo de transferencia |                                           | China China |
| Transfariencias a Gaerrian propiae |                                           | Datos de la operación realizada                                                                                                    |
| Transferencias a cuentas propias   |                                           |                                                                                                    |
| a contractor                       |                                           | Datos de la cuenta origen                                                                                                    |
| - Distantion                       | TRACTERING                                | Cliente : 12Y14L S1L1S 13R1M L2D 43R1S                                                                                                    |
| Detos de la s                      | erfa origen                               | Cuenta : 0012121019642                                                                                                    |
| Clarte-                            | 12714L 51L15 1341H LID 4341548<br>1880193 | Monto cerzado : ) USS 6.                                                                                                    |
| Cuerte                             | 601212501986453                           |                                                                                                    |
| Monto cargad                       | 01 US\$ 6.34                              |                                                                                                    |
| Tipo de camb                       | e \$11545                                 | Datos de la cuente destino                                                                                                    |
| Detos de la co                     | erta decino                               | contos de sa cuenta descrito                                                                                                    |
| Carrie:                            | 00120100784034                            | Cuenta : 0012111019842                                                                                                    |
| Monte aborta                       | 6: 5/2000                                 | Monto abonado : 5/201                                                                                                    |
| Pecha y hora                       | CS/05/2018 18/38/24                       | Fecha y hora : 03/05/2018 16:38                                                                                                    |
| wi 0                               | Experim on PGF 🔒                          |                                                                                                    |

Guía del Usuario - **Servicio Electrónico Tu Caja Por Internet** Caja Municipal de Ahorro y Crédito de Tacna S.A. / Área de Operaciones y Canales Página 6 de 20

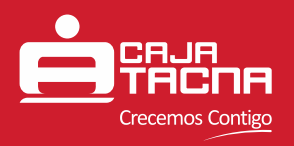

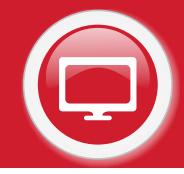

#### Transferencia a Cuentas de Terceros

Para efectuar las transferencias a cuentas de terceros el cliente deberá ejecutar los siguientes pasos:

Seleccionar la cuenta origen, ingresar la cuenta destino e introducir el monto y dar click en siguiente. Automáticamente recibirá un mensaje de texto en el celular que ha registrado para este servicio, este mensaje contiene una clave que utilizará en el siguiente paso descrito.

| accione el tipo de tra<br>ansferencias a cuento | to de terceres                        |                                                                                                    |
|-------------------------------------------------|---------------------------------------|----------------------------------------------------------------------------------------------------|
| ansterencias a cu                               | entas de terceros                     |                                                                                                    |
| Seleccione una ci                               | ienta origen                          | Ingrese una cuenta destino                                                                                       |
| CTA AHORRO PN SOL<br>IOLZIIII/1944/ZM           | ES Saido disposible<br>S/1944.67      | Ingresar una caente destino (sin guiones) *<br>002211303953570                                                   |
| CTA AHORRO PN DO<br>DES212201984453             | ARES Saldo disponible<br>USS 1,427.88 | Observer durins Q                                                                                                |
| CTA CTS SOLES<br>001231101981041                | Saldo disponible<br>5/174.60          | Detos de la caenta destino<br>Tratar de la caenta - 438454 1723852 11/01/K 139465                                |
| CTA AHONIO SUELD<br>IOLUTITICI HITANI           | 55025 Selds disposible<br>Sc2620142   | Tipa de cuerta: CTA AHORRO PH 50:25                                                                              |
| Monto de la tram                                | derencia                              | Outos de la operación                                                                                            |
| Moneda<br>30823                                 | Monto 1<br>2050 \$                    | Unted realizará una transferencia de 5/2850 desde<br>la cuerta 00121108/98048 hacia la cuerta<br>001211101953570 |

 Verificar los datos de la operación y de estar correctos confirmarla introduciendo la clave recibida por mensaje de texto al celular y dar click en Procesar.

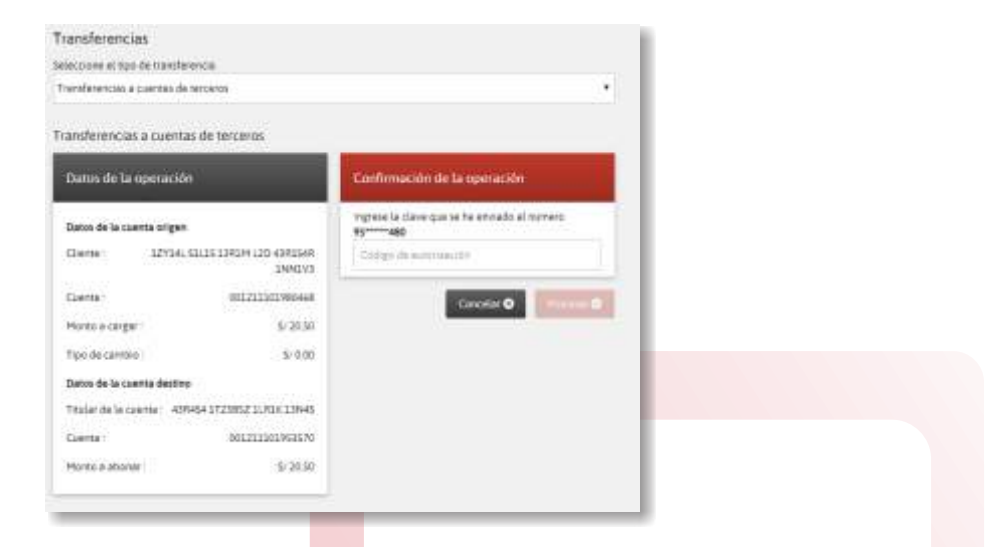

 Usted visualizará una pantalla con los datos de la operación realizada desde esta usted puede exportar en PDF la constancia de la transferencia o enviarla a un correo electrónico.

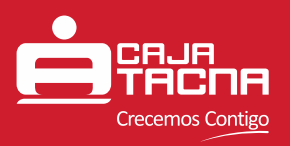

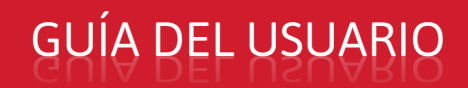

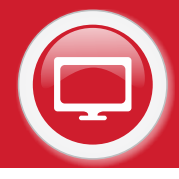

| Transferencias            |                                                                                                    |                                                                                                    |  |  |  |  |  |  |
|---------------------------|----------------------------------------------------------------------------------------------------|----------------------------------------------------------------------------------------------------|--|--|--|--|--|--|
| Seleccione el tipo de tra | natemencia                                                                                                    |                                                                                                    |  |  |  |  |  |  |
| Transferencias a caerte   | o de tercerto                                                                                                    |                                                                                                    |  |  |  |  |  |  |
| Transferencias a cue      | entas de terceros                                                                                                    |                                                                                                    |  |  |  |  |  |  |
|                           | Datos de la operaci                                                                                                    | ón realizada                                                                                                    |  |  |  |  |  |  |
|                           | Operación :                                                                                                    | TRANSFERENCIA                                                                                                    |  |  |  |  |  |  |
|                           | Datos de la cuenta origa                                                                                                    | da<br>setta<br>Settas<br>Datos de la operación reolizada<br>Operación: TRANSFUENC<br>Desse de la coerte ariges<br>Daros de la coerte ariges<br>Oserra: 0002220029844<br>Manto coergado: 0002220029844<br>Manto coergado: 0002220029844<br>Manto coergado: 0002220029844<br>Manto coergado: 0002220029844<br>Tradar de la coerte destino<br>Tradar de la coerte destino<br>Tradar de la coerte destino<br>Subor de la coerte destino<br>Tradar de la coerte destino<br>Danos de la coerte destino<br>Danos de la coerte destino<br>Danos de la coerte destino<br>Tradar de la coerte destino<br>Coerte: 0002220015555<br>Manto abonado: 5/50<br>Feche y hora : 0305/2008 1720 |  |  |  |  |  |  |
|                           | Olerte: 12134                                                                                                    | Operation:         TRANSFERENCE           Datos de la cuerta origen:                                                                                                    |  |  |  |  |  |  |
|                           | incle arcente  s de tercente  Datos de la caente origee  Ouerre: Desta de la caente origee  Ouerre: Desta de la caente origee  Ouerre: Desta de la caente origee  Ouerre: Desta de la caente origee  Ouerre: Desta de la caente origee  Ouerre: Desta de la caente origee  Manos caegado : USS  Manos de la caente destine  Tadar de la caente destine  Tadar de la caente destine |                                                                                                    |  |  |  |  |  |  |
|                           | Hono cargado                                                                                                    | US\$15.85                                                                                                    |  |  |  |  |  |  |
|                           | (TF :                                                                                                    | 3/ 0,00                                                                                                    |  |  |  |  |  |  |
|                           | Tipo de cambro :                                                                                                    | \$13,1545                                                                                                    |  |  |  |  |  |  |
|                           | Datos de la cuenta dest                                                                                                    | no                                                                                                    |  |  |  |  |  |  |
|                           | Titular sie la 4<br>stanta                                                                                                    | 39454 1723852 1LPEK 13946                                                                                                    |  |  |  |  |  |  |
|                           | Cuerta:                                                                                                    | 061212101953570                                                                                                    |  |  |  |  |  |  |
|                           | Homo abenado:                                                                                                    | 5/50.00                                                                                                    |  |  |  |  |  |  |
|                           | Fecha y hora :                                                                                                    | 93/05/2010 17:10:51                                                                                                    |  |  |  |  |  |  |

### Transferencias Interbancarias

Para efectuar transferencias interbancarias el cliente deberá ejecutar los siguientes pasos:

 Seleccionar la cuenta origen, ingresar los datos de la cuenta destino (entidad financiera, CCI) e introducir el monto y dar click en siguiente.

| ransferencias intertiancanas                |                                   |                        |            |                         |     |
|---------------------------------------------|-----------------------------------|------------------------|------------|-------------------------|-----|
| ansferencias interbancaria                  | 5                                 |                        |            |                         |     |
| Seleccione una cuenta orig                  | tes .                             | Ingrese i              | ana cuent  | e destino               |     |
| CTA AHORRO PN SOLES<br>CO1211102/RHZ3H      | Saldo disponible<br>5/1,994.67    | Crezdad for<br>884A.Co | uniciana 1 |                         |     |
| CTA AHORRO PN DOLARES<br>001212300984463    | Salds disponible<br>US\$ 1,014.03 | Grodad*                | Oficina*   | Coerta base 1           | 00* |
| CTA CTS SOLES<br>0012311037HILOHI           | Saldo disponible<br>5/174.60      | Moneda                 | 427        | 000200031137<br>Monto * | 25  |
| CTA AHORNO SUELDO SOLES<br>00022111010W0468 | Seldo disperible<br>SF26,477.46   | \$94E5                 |            | 68                      | *   |

Llenar los campos solicitados y dar click en siguiente.

| electore el too de t | renderensie               |      |                           |     |
|----------------------|---------------------------|------|---------------------------|-----|
| landerences wera     | ancoras                   |      |                           |     |
| ransferencias int    | erbancarias               |      |                           | - 1 |
| Dutos de la ope      | ración                    |      | Datos del beneficiario    |     |
| Clarter as of man    | o titular be la maerita?+ |      | Preter spellin:*          |     |
| \$                   |                           | •    | 17/14                     |     |
| Tipo de persona * 1  |                           |      | Seguralizapalisis *       |     |
| Netzyl               |                           | - 5  | 81138                     |     |
| Moneda               | Monto cores               | 01°. | hordon *                  |     |
| 305.23               | 15.00                     |      | 33YOM LITE 43YO AV SMNDVB |     |
|                      |                           | -    | Tipo de docemento *       |     |
|                      |                           |      | DH                        | 1   |
|                      |                           |      | Nérosco da documento *    |     |
|                      |                           |      | 41199611                  |     |

Guía del Usuario - **Servicio Electrónico Tu Caja Por Internet** Caja Municipal de Ahorro y Crédito de Tacna S.A. / Área de Operaciones y Canales Página 8 de 20

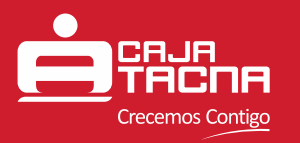

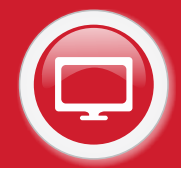

Leer los términos y condiciones de Uso del Servicios y de estar de acuerdo aceptar los términos y condiciones y dar click en Siguiente. Automáticamente recibirá un mensaje de texto en el celular que ha registrado para este servicio, este mensaje contiene una clave que utilizará en el siguiente paso descrito.

| underencias imartiancavas                                                                                                    |                                                       |
|----------------------------------------------------------------------------------------------------|-------------------------------------------------------|
|                                                                                                    |                                                       |
| insterencias interbancarcas                                                                                                    |                                                       |
| Têrminos y Condiciones de Uso del Servicio                                                                                                    |                                                       |
|                                                                                                    |                                                       |
| TRANSFERENCIAS INTERBANCIARIAS                                                                                                    |                                                       |
| <ol> <li>La Caja nu asure responsibilidad por eventables errores o denuca en la transi<br/>que se deriver de la información consignada por el cherce.</li> </ol>                                                                                                    | icon de la transferencia                              |
| 7.5 et page és llegtes a managère por causar ayeur à la Cash la commén e gant<br>reservoitsaite.                                                                                                    | o cobrados ne serán                                   |
| 3 Los beross de institute efectueran la develución o rechezo de las transferencias<br>placos estipulados a continuación a "escas en 24 horas indenes de caseta maser<br>el contenta de caseta contentación de la caseta contenta de la caseta contenta de la caseta contenta de la caseta | sor ba motivos y en las<br>inte a modilelo: seconal o |
|                                                                                                    |                                                       |

Verificar los datos de la operación y de estar correctos confirmarla introduciendo la clave recibida por mensaje de texto al celular y dar click en Procesar.

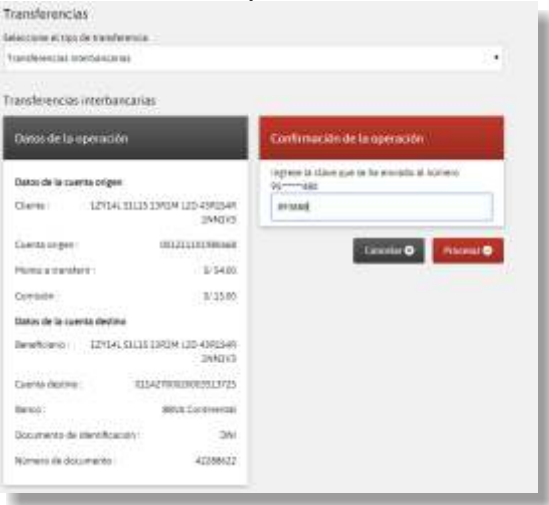

Usted visualizará una pantalla con los datos de la operación realizada desde esta usted puede exportar en PDF la constancia de la transferencia o enviarla a un correo electrónico.

| selections at this of the |                                                           |  |
|---------------------------|-----------------------------------------------------------|--|
| Transferences intertien   | cenu:                                                     |  |
|                           |                                                           |  |
| Transferencias inter      | bancarias                                                 |  |
|                           | Datus de la travsferencia                                 |  |
|                           | Contraction and the second                                |  |
|                           | Operação : Transitionada                                  |  |
|                           | Outos de la cuenta erigen                                 |  |
|                           | Clamar: 12/154, SUL15 CLADA (20 A)RESIA<br>(2001)         |  |
|                           | Currenterigen : 001211111980468                           |  |
|                           | Mumo marahendo i 5/54.20                                  |  |
|                           | Componi 5/15/00                                           |  |
|                           | (11) 5/600                                                |  |
|                           | Datos de la caenta destino                                |  |
|                           | Beneficiente: 1383/H L3D 4082548 3480293<br>1293/81 03:25 |  |
|                           | Cuertes destree: 013.42/1002001591.5725                   |  |
|                           | Banco : DEVA Continental                                  |  |
|                           | Fe/Fe y hos 15/15/7/18/17/15/94                           |  |
|                           |                                                           |  |

Guía del Usuario - **Servicio Electrónico Tu Caja Por Internet** Caja Municipal de Ahorro y Crédito de Tacna S.A. / Área de Operaciones y Canales Página 9 de 20

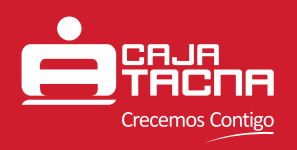

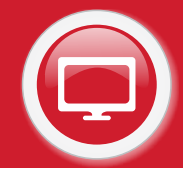

### Pago de Créditos

Estas opción nos permite realizar pagos de créditos propios y de terceros.

Para efectuar los pagos el cliente deberá Seleccionar la opción Pago de créditos y luego el tipo.

|                                    | Tipo de cambio<br>Compre: 5/ 3.2858, Venta: 5/ 3.4693          |
|------------------------------------|----------------------------------------------------------------|
| CORRALES PEÑA ARIANA<br>ALESSANDRA | Pago de créditos<br>Seleccione el tipo de pago de crédito<br>« |
| 🖨 Inicio<br>🛤 Transferencias       | nodificatoria Lay N°27667                                      |
| Pago de créditos                   |                                                                |
| <ul> <li>Servicios</li> </ul>      |                                                                |
| Recargas Virtuales                 |                                                                |
| G Safety Pay                       |                                                                |
| Certar session                     |                                                                |

#### Pago de créditos propios

Para esta opción el cliente deberá realizar el siguiente procedimiento:

Seleccionar la cuenta que utilizará para realizar el pago, el crédito, introducir el monto y dar click en Siguiente. Automáticamente recibirá un mensaje de texto en el celular que ha registrado para este servicio, este mensaje contiene una clave que utilizará en el siguiente paso descrito.

| electrone el tipo de nazo de crede |                         |                                |                                                                                                    |
|------------------------------------|-------------------------|--------------------------------|----------------------------------------------------------------------------------------------------|
| terene en en en proprio de crea    |                         |                                | 18                                                                                                    |
| PTppsat :                          |                         |                                |                                                                                                    |
|                                    |                         |                                |                                                                                                    |
| Pago de créditos propios           |                         |                                |                                                                                                    |
|                                    |                         |                                |                                                                                                    |
| 1. Seleccione una cuenta           |                         | 2. Seleccione un crédito       | 1                                                                                                    |
| CTA AHORRO PN SOLES                | Saldo disponible        | Número crédita                 | Saldo capital                                                                                                    |
| 003211101984234                    | 5/2954.67               | 652771                         | 059 2315 13                                                                                                    |
| CTA ANODRED DIS DOLLARS            | California (Errora) Mar | Fecha de vencimiento           | Cuota vigente                                                                                                    |
| 001312101984151                    | LISS 1 SOA W            | burnwards.                     | 0.69 7 191 60                                                                                                    |
|                                    |                         | Número crédito                 | Salido capital.                                                                                                    |
| CTA CTS SOLES                      | Saldo disponible        | 865299                         | 1/28,258.44                                                                                                    |
| 0012321019631941                   | 1/178.60                | Fecha de vencimiento           | Eucta vigente                                                                                                    |
| CTA MHORIND SUILIDO SOLIES         | Seldo disposible        | 60/12/2019                     | 5/167757                                                                                                    |
| 0003333303980468                   | 5/ 25,400.46            | Nimes oridits                  | Salahi capital                                                                                                    |
|                                    |                         | 151005                         | 5/82014                                                                                                    |
|                                    |                         | Fecha de vencimiento           | Evota vigenta                                                                                                    |
|                                    |                         | 0020372019                     | \$232.63                                                                                                    |
|                                    |                         | Número crédits                 | Salido capital                                                                                                    |
|                                    |                         | 956457                         | 5/1436676                                                                                                    |
|                                    |                         | Fecha de vencimiento           | Cuota vigente                                                                                                    |
|                                    |                         | 01/04/2020                     | 5.9613                                                                                                    |
|                                    |                         | E                              |                                                                                                    |
| 3. Mooto a pagar                   | _                       | 4. Datos de la operación       | _                                                                                                    |
| Tipo de operación - #Wasno         | Censelaction            | Unterf residing in concide \$2 | 15.00 desde la cuenta                                                                                                    |
| Nodeda M                           | 0000*                   | 001211101980468 hacts at crit  | cito: 953605                                                                                                    |
| 1000.000                           |                         |                                |                                                                                                    |
| C SALLIS                           | 4                       |                                | Concession of the local division of the local division of the loca |
|                                    |                         |                                | Noveme Q                                                                                                    |

Guía del Usuario - **Servicio Electrónico Tu Caja Por Internet** Caja Municipal de Ahorro y Crédito de Tacna S.A. / Área de Operaciones y Canales Página 10 de 20

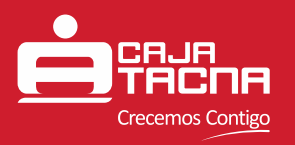

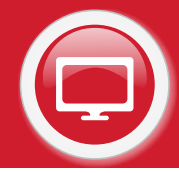

 Verificar los datos de la operación y de estar correctos confirmarla introduciendo la clave recibida por mensaje de texto al celular y dar click en Procesar.

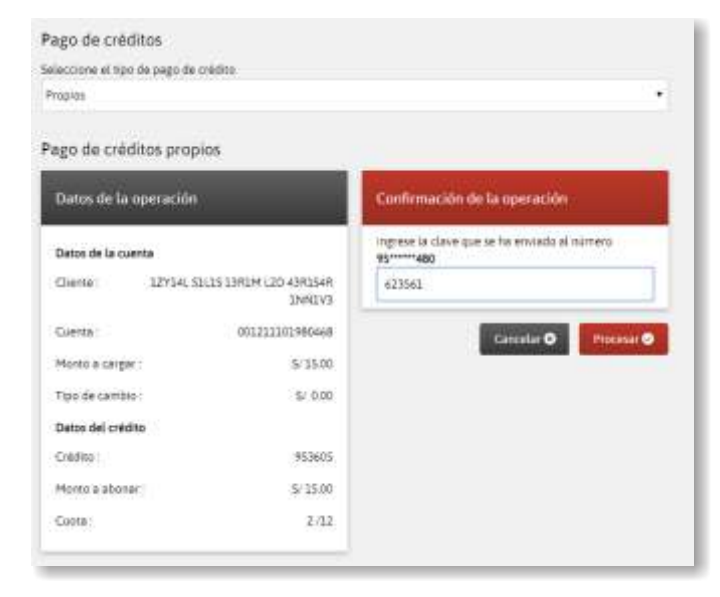

Usted visualizará una pantalla con los datos de la operación realizada desde esta usted puede exportar en PDF la constancia del pago o enviarla a un correo electrónico.

| Propies       |                    |                                      |
|---------------|--------------------|--------------------------------------|
| Pago de crédi | tos propios        |                                      |
|               | Datos de la operac | ión realizada                        |
|               | Operacida          | PAGO DE CIÉDITO                      |
|               | Datos de la cuenta |                                      |
|               | Clarte: 1215       | 4L SILIS ISHIM LID 43RIS4R<br>IRNOVS |
|               | Calenta            | 001211101990468                      |
|               | Monte cargado      | 5/1781                               |
|               | 1971               | 51.0.00                              |
|               | Tipo de cambio     | 5/ 0.00                              |
|               | Datos del crédito  |                                      |
|               | Crédito            | 953605                               |
|               | Monto ationado :   | \$17.81                              |
|               | Capita :           | 2/12                                 |
|               | Fecha y hora       | 02/05/2018 18:09:39                  |

#### Pago de créditos de terceros

Para esta opción el cliente deberá realizar el siguiente procedimiento:

 Seleccionar la cuenta que utilizará para realizar el pago, ingresar el número del crédito que desea pagar, dar click en obtener datos, introducir el monto y dar click en Siguiente. Automáticamente recibirá un mensaje de texto en el celular que ha registrado para este servicio, este mensaje contiene una clave que utilizará en el siguiente paso descrito.

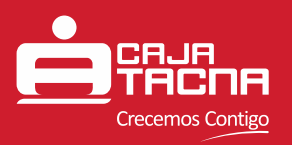

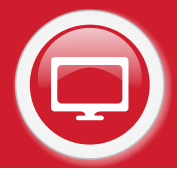

| Pago de créditos                                                        |                                                                                                    |
|-------------------------------------------------------------------------|----------------------------------------------------------------------------------------------------|
| Selectore el too de pego de crédito                                     |                                                                                                    |
| Tercerce                                                                |                                                                                                    |
| Pago de créditos de terceros                                            |                                                                                                    |
| 1. Seleccione una cuestra                                               | 2. Ingrese un crédito                                                                              |
| CTA.440800 PH SOLES Salds Sepondse<br>(01)(11)(1942)34 (//194257        | ingmun el namen del pidito                                                                         |
| CTA AHORAD PN DOLARES Salds disposible<br>002212210(984403 USS 1,508 %  | Classe that                                                                                        |
| CTA CTS 50L85 Salds disponible<br>001221101990041 5/12/4.69             | Detos del crédito a pager<br>Tradar de catrino 1955 Social anticipation                            |
| CRANIDINO SUEDO SOLES Sales Esponible<br>INCOLUZIONIANA SUR. DO ANTO AN | LIZARI 40ALIZA<br>Cuola vigame: 5/2364.33<br>Fecha de secumento: 17/09/2020                        |
| 3. Monto a pagor                                                        | 4. Datta de la speración                                                                           |
| Tipo de operación : #aluana O Cancelación<br>Monada Monto 1             | Unced realizants un pago de 57 2446.30 desde la<br>coarrie 001/11100/90466 hecte el credito 916657 |
| Shi21 2446.33                                                           | Second O                                                                                           |

 Verificar los datos de la operación y de estar correctos confirmarla introduciendo la clave recibida por mensaje de texto al celular y dar click en Procesar.

| Pago de créditos<br>ielectore el tro de pego de credito<br>Tercarte |                                                            |
|---------------------------------------------------------------------|------------------------------------------------------------|
| Pago de créditos de terceros                                        |                                                            |
| Datos de la operación                                               | Confirmación de la operación                               |
| Detos de la operación                                               | ingress la clave que se ha enviado al número<br>95*****460 |
| Cileme 121341 31:35 1310H 120 43134<br>14100                        | n +644                                                     |
| Cuenta 0012111039804                                                | Canonian O Processer O                                     |
| Merica cargari 5/2,666                                              |                                                            |
| Tipo de carriero Sr. 60                                             | d l                                                        |
| Datas del crédito                                                   |                                                            |
| Trislar del coletto IPSI RISCU 395191013<br>LIXINI 40N113           | V<br>u                                                     |
| Credito 9966                                                        | 7                                                          |
| Menta a alsonar 5/2,6663                                            | a-                                                         |
| Cuote 2.0                                                           | e                                                          |

 Usted visualizará una pantalla con los datos de la operación realizada desde esta usted puede exportar en PDF la constancia del pago o enviarla a un correo electrónico.

| Perme                                                                                                    | Salarrine al time de s                                                                                         | ante da instalation                                                                                                    |                           |     |
|----------------------------------------------------------------------------------------------------|----------------------------------------------------------------------------------------------------|----------------------------------------------------------------------------------------------------|---------------------------|-----|
| go de créditios de terceros<br>Catos de la see actéri realizada<br>Operación: Pado de la cerera<br>Denso de la cerera<br>Denso de la cerera<br>Denso de la cerera<br>Denso de la cerera<br>Denso de la cerera<br>Denso de crédita<br>Paro de careco<br>Tro de careco<br>Tro de careco<br>Tro de careco<br>Tro de careco<br>Denso de crédita<br>Paro de crédita<br>Paro de careco<br>Denso de crédita<br>Paro de careco<br>Denso de careco<br>Denso de careco<br>Denso de                       | Reference and a state of a                                                                                     | els ce cesso                                                                                                    |                           | 1.1 |
| po de créditios de terceros<br>Paten de la repeachén malibada<br>Developin : Alban de contra<br>Developin : Alban de contra<br>Developin : A                                                                                                    | TOP COPY OF                                                                                                    |                                                                                                    |                           |     |
| Contentinos de l'ercentos<br>Catena de la represación mailunals<br>Detes de la represación mailunals<br>Detes de la represa<br>Carres ENVIAL CILIS 1900+120 4301566<br>Stratos<br>Carres ENVIAL CILIS 1900+120 4301566<br>Marco corgado<br>Carres ENVIAL<br>Marco corgado<br>Too de carros<br>Too de carros<br>Too de carros<br>Too de carros<br>Too de carros<br>Carres ENVIAL<br>Trujor del Bacculto 101,011 9391 420637<br>Carres ENVIAL<br>Carres ENVIAL<br>C | entre de la serie de la serie de la serie de la serie de la serie de la serie de la serie de la serie de la se | and the second second s |                           |     |
| Claims de la operación malicada         Cipie 4009:       4900 (dt CMDATA)         Dietos de la operación malicada         Dietos de la operación malicada         Dietos de la operación malicada         Dietos de la operación malicada         Ciarma:       01121111198048         Martin cargada       32.0000         Toto de carellos       30.000         Carena:       92.0000         Toto de carellos       32.0000         Carena:       92.0000         Carena:       92.0000         Carena:       92.0000         Carena:       92.0000         Carena:       92.0000         Carena:       7.000         Carena:       7.020         Carena:       92.00000         Carena:       7.020         Carena:       92.00000         Carena:       7.020         Carena:       92.000000         Carena:       7.020         Carena:       92.00000         Carena:       92.00000         Carena:       92.000000         Carena:       92.000000                                                                                                    | Pago de creditos                                                                                               | de terceros                                                                                                    | _                         |     |
| Operations:     Practic pot controlsed       Detects for a covertal     Detects for a covertal       Clamme:     L22/12.11.21.20.20.00.00.00       Clamma:     OLIZILIZI.1989-MAR       Marries:     L200000       Type Rel carefore     SU 1000       Type Rel carefore     SU 1000       Type Rel carefore     SU 1000       Detects for controls     Su 1000       Detects for     Su 1000       Controls:     Su 1000       Controls:     Su 1000       Controls:     Su 1000       Controls:     Su 1000       Controls:     Su 1000       Controls:     Su 1000       Controls:     Su 1000       Controls:     Su 1000                                                                                                    |                                                                                                    | itatos de la operación maló:                                                                                                    | uete:                     |     |
| Operatorie:     *ARCI DE CONDITION       Dietes de la coperta                                                                                                    |                                                                                                    | Charles were resolded and                                                                                                    | 1870 J.                   |     |
| Detex de lo coents       Clama:     L2Y2ALS.L125.1240.440.0400.0400.0400.0400.0400.0400.                                                                                                    |                                                                                                    | Opeiacón:                                                                                                    | evola de celebraci        |     |
| Clame 127134.GLISS 236394120 4384568<br>204027<br>Clama 012212199548<br>Murra cargado 12.0000<br>Too 84 cardon 15.000<br>Tor 5.000<br>Dato dal caldon<br>Truisr del 14001<br>Cardon 10.0000<br>Contex 200000<br>Contex 7.700                                                                                                    |                                                                                                    | Datos de la cuenta                                                                                                    |                           |     |
| Carma: 0122121999468<br>Marca cargade 12:0000<br>Too 86 carrow 35:000<br>(TT: 5:000<br>Carte dat cristina<br>Taular dat subscription<br>cristina: 9400000<br>Carte 30:0000<br>Carte 30:0000<br>Carte 30:0000                                                                                                    |                                                                                                    | Clarge 12Y14LS11513                                                                                                    | PEH L20 43RISHE<br>3MIOVE |     |
| Marks sargede 120000<br>Too Brandoni 52700<br>(TT: 52.630<br>Date del celato<br>Marks del celato<br>celato: 900400<br>Celato: 900400<br>Celato: 7/26<br>Lates han Sarge 020000                                                                                                    |                                                                                                    | Cama:                                                                                                    | 0712112372993468          |     |
| Too He Carroon Sr. 000<br>177 Sr. 000<br>Dates Ad Children<br>Trujar Ad Sr. 100, 100, 100, 100, 100, 100, 100, 100                                                                                                    |                                                                                                    | Hares cargada                                                                                                    | 1/ 200-00                 |     |
| 1771 S. 5.00<br>Dates del criette<br>Trajlar del<br>entitita:<br>Crédra: \$20000<br>Monte aboreado<br>Carea Inaria Succession<br>Carea Inaria Succession<br>Carea I                                                                                        |                                                                                                    | Too ile carrolo                                                                                                    | 3/.001                    |     |
| Dates del criette<br>Trajar del secoluty L01.07 1931.L25634<br>criette: 904635<br>Monte aboreado: 5:200.00<br>Curee: 7:26<br>Lactes hare 0.026.001 101.01                                                                                                    |                                                                                                    | 122.7                                                                                                    | \$1.0.00                  |     |
| Traplar del BADILLY LOLUIT 1951. L2503PM<br>onlinite :<br>Creature : Science<br>Myres accessol : 5: 200-00<br>Curres : 7: 24<br>Lactas hans : 02/05/01111111                                                                                                    |                                                                                                    | Datas del crielta                                                                                                    |                           |     |
| Crédite: Noésile<br>Mores adorado la 20000<br>Cores: 7.04                                                                                                    |                                                                                                    | Trutar del BAXULTV 101<br>president                                                                                                    | ILUT WILLING PM           |     |
| Mores adorado Sir20000<br>Cores: 7.04                                                                                                    |                                                                                                    | Crédita                                                                                                    | 924639                    |     |
| Cuest 7/24                                                                                                    |                                                                                                    | Monte aborado                                                                                                    | 3/2000                    |     |
| Sachary burg 63.056.0018 1813/01                                                                                                    |                                                                                                    | Currel                                                                                                    | 7.04                      |     |
|                                                                                                    |                                                                                                    | Fectary funa: 02                                                                                                    | 2/06-0018-1813/01         |     |
|                                                                                                    |                                                                                                    |                                                                                                    | PO STAND                  |     |

Guía del Usuario - **Servicio Electrónico Tu Caja Por Internet** Caja Municipal de Ahorro y Crédito de Tacna S.A. / Área de Operaciones y Canales Página 12 de 20

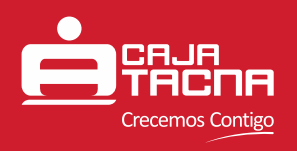

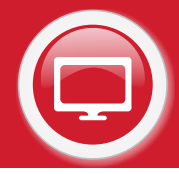

#### **3** Servicios

Esta opción nos permite realizar Pago de Servicios y Pago de Tarjetas.

Para efectuar estos pagos el cliente deberá Seleccionar la opción Servicios y luego el tipo.

|                                   | Tipo de camb<br>Compre: 5/3.2858, Vente: 5/3.2858, Vente: 5/3.2858, Vente: 5/3.2858, Vente: 5/3.2858, Vente: 5/3.2858, Vente: 5/ |
|-----------------------------------|----------------------------------------------------------------------------------------------------|
| Gomales pera anuana<br>Alessandra | Servicios<br>Selectore el top de servicio<br>el Seleminar el tipo de servicio<br>Pago de servicios<br>Pago de trajetas           |
| 🖷 Inicia                          | mod ficatore Lay N27667                                                                                                    |
| # Transferencias                  |                                                                                                    |
| Page de créditos                  |                                                                                                    |
| Recargas Virtuales                |                                                                                                    |
| Safety Pay                        |                                                                                                    |
|                                   |                                                                                                    |

#### Pago de servicios

Para utilizar esta opción el cliente deberá realizar el siguiente procedimiento:

Seleccionar la cuenta que utilizará para realizar el pago, ingresar los datos del recaudador, dar click en obtener datos del recaudo, leer los datos del recaudo y de estar conforme dar click en Siguiente. Automáticamente recibirá un mensaje de texto en el celular que ha registrado para este servicio, este mensaje contiene una clave que utilizará en el siguiente paso descrito.

| ervicios                                   |                                       |                                                                                         |     |
|--------------------------------------------|---------------------------------------|-----------------------------------------------------------------------------------------|-----|
| eleccione el tipo de servicio              |                                       |                                                                                         |     |
| fago de servicios                          |                                       |                                                                                         |     |
|                                            |                                       |                                                                                         | - 1 |
| ago de servicios                           |                                       |                                                                                         |     |
| 1 Seleccione una cuenta d                  | e débito                              | Z Seleccione datos de recaudador                                                        |     |
| CTA AHDINO PN SOLES<br>001211101994234     | Salido disponible<br>5/1.994.67       | Tipo recaulador<br>Histituciones educativas                                             | -   |
| CTA AHONNO PH DOLARES                      | Selds disputible<br>1733 1,508 M      | Retaudedo:                                                                              | 1   |
| CTA CTS SOLES<br>00123130198104L           | Saldo disposible<br>5/ 174.60         | COLECIO PARROQUIAL SAN MARTIN DE PORE                                                   |     |
| CTA AHORRO 9J8LDO SOLES<br>001211101980498 | Seldo disponible<br>5/23.529.32       | PENSION                                                                                 | •   |
|                                            |                                       | Documents o contreto<br>67387385                                                        | 18  |
|                                            |                                       | O Chargest dates del suo                                                                |     |
|                                            |                                       | Batanadamitadam                                                                         |     |
| 3 Confirmar datos del reca                 | udn                                   | 4. Datos de la operación                                                                |     |
| Nombre ATENCIO<br>Periodo :<br>Periodo :   | 1650 EVELIN ROOD<br>092558<br>3/ 1090 | Ussed realizarià un pago de servicios por \$/ 90.00<br>desile la cuerta 001212300984453 |     |
| Mare :<br>Comstades :                      | 5/200<br>5/200                        | Otean                                                                                   | 0   |

Guía del Usuario - **Servicio Electrónico Tu Caja Por Internet** Caja Municipal de Ahorro y Crédito de Tacna S.A. / Área de Operaciones y Canales Página 13 de 20

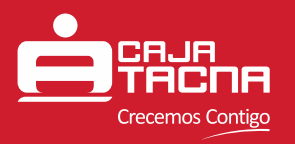

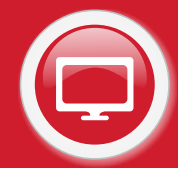

 Verificar los datos de la operación y de estar correctos confirmarla introduciendo la clave recibida por mensaje de texto al celular y dar click en Confirmar.

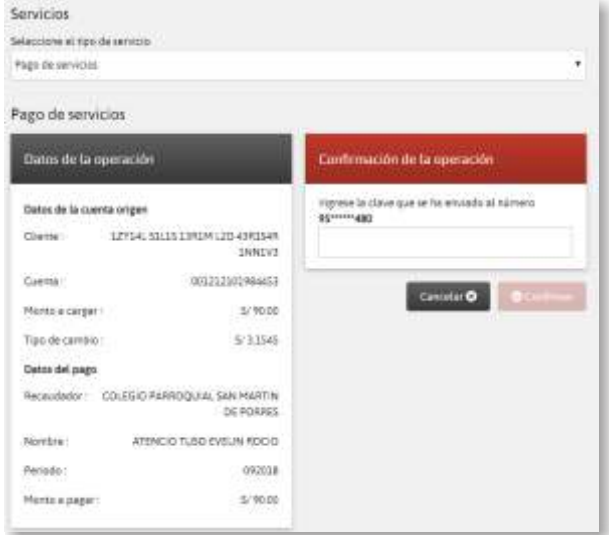

 Usted visualizará una pantalla con los datos de la operación realizada desde esta usted puede exportar en PDF la constancia del pago o enviarla a un correo electrónico.

| Parts de servicios |                   |                                            |
|--------------------|-------------------|--------------------------------------------|
| effe de jerre en a |                   |                                            |
| ago de servicios   | -                 |                                            |
|                    | Datus de la op    | eración realizada                          |
|                    | Operacity :       | PAGO DE SERVICIDE                          |
|                    | Datos de la cuent | a origen                                   |
|                    | Clarie            | 12Y14, SSL19 13/04 (20 43/0348<br>18NOV3   |
|                    | Coenta            | 902233302960468                            |
|                    | Monto cargado     | 6/90.00                                    |
|                    | in :              | \$/0.00                                    |
|                    | Tipo de cervôre   | 5/0.00                                     |
|                    | Datos del pago    |                                            |
|                    | Receatedor C      | DLEGIC PARITOQUIAL SAN MARTIN<br>DE PORTES |
|                    | No:Nore:          | ATENCIO TUSO EVELIN ROCIO                  |
|                    | Fectedo -         | Secientice 2018                            |
|                    | Monto pagado :    | 6/ 90.00                                   |
|                    | Peche y hora      | 03/05/2018 18:37:18                        |

#### Pago de tarjetas

Para utilizar esta opción el cliente deberá realizar el siguiente procedimiento:

 Seleccionar la cuenta que utilizará para realizar el pago, ingresar los datos de la tarjeta y dar click en siguiente.

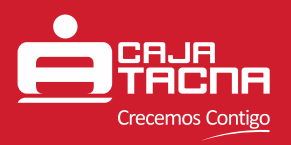

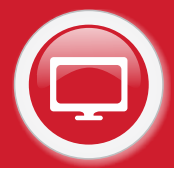

| igo de tarjetar                            |                                   |                                                        |                |  |
|--------------------------------------------|-----------------------------------|--------------------------------------------------------|----------------|--|
| igo de tarjetas                            |                                   | _                                                      |                |  |
| Seleccione una cuenta                      |                                   | Ingrese los dato                                       | s de la tageta |  |
| CTA AHOMAD PN SOLES<br>0011111111954234    | Salido disponible<br>5/199467     | Entided francises -<br>retemank<br>Numero de tarjeta - |                |  |
| CTA AHORRO PN OOLARES<br>101232331(964453  | Salido disponible<br>LISE 1,508 % |                                                        |                |  |
| CTA CTS SOLES<br>OCCUPENDAT                | Saldo disponible<br>S/17440       | 452530077287490                                        | E Bloom 1      |  |
| CTA AHORAD SUELDO SOLES<br>001211301980468 | Satuto disponible<br>5/33.419.32  | 10.11                                                  | 100            |  |

Llenar los campos solicitados y dar click en siguiente.

| rago de sarjetas   |                       |                                           |  |  |
|--------------------|-----------------------|-------------------------------------------|--|--|
| ago de tarjetas    |                       |                                           |  |  |
| Datos de la oper   | ación                 | Dates del beneficiacio<br>Presi spallato* |  |  |
| Cherta es el miene | tépher de la commerte |                                           |  |  |
| SI / /             | 5 <b>1</b>            | 12134.                                    |  |  |
| Thys de persons 4  |                       | Separato qualitata *                      |  |  |
| Natural            |                       | 30.25                                     |  |  |
| Manieda            | Monte conteide *      | Novimes 7                                 |  |  |
| 30133              | 3.00                  | 13404120-6363346346403                    |  |  |
|                    |                       | Tipo de detamento *                       |  |  |
|                    |                       | 12441                                     |  |  |
|                    |                       | Nóneto de documento*                      |  |  |
|                    |                       | 42386422                                  |  |  |

Leer los términos y condiciones de Uso del Servicios y de estar de acuerdo aceptar los términos y condiciones y dar click en Siguiente. Automáticamente recibirá un mensaje de texto en el celular que ha registrado para este servicio, este mensaje contiene una clave que utilizará en el siguiente paso descrito.

| Términos y conc                                                                                                    | ficiones del uso del servici                                                                                                    |                                                                                                    |                                                                            |  |
|----------------------------------------------------------------------------------------------------|----------------------------------------------------------------------------------------------------|----------------------------------------------------------------------------------------------------|----------------------------------------------------------------------------|--|
| Autor De Traniety<br>1. Le Caja no sour<br>que se denime<br>2. Se al parjon se Ta<br>menérobolisados<br>1. Les bancos de d<br>placers metpulado<br>2. Se tables y sota | NS DE CRÉDITO<br>ne responsabilidad por eventavés<br>la información consigneda por e<br>la información consigneda por e<br>gera a inacidadem por cacasa que<br>la información y la devolución<br>a a continuación a Masta en 241<br>información a Masta en 241<br>información a Masta en 241 | os errores o demois un la travitación de<br>4 cierros.<br>Nas a la Caja, la cotrasilin y giatos cobrad<br>a rechasto de las transferencias, por las m<br>toras (yúmers de cuerta mexanante o tra<br>constructores de las cuerta mexanante o tra | ta transference a<br>la conserver a<br>soloso y anice<br>allato socurati a |  |
|                                                                                                    |                                                                                                    | Cancelor                                                                                                    | 0 Signature 0                                                              |  |

Guía del Usuario - **Servicio Electrónico Tu Caja Por Internet** Caja Municipal de Ahorro y Crédito de Tacna S.A. / Área de Operaciones y Canales Página 15 de 20

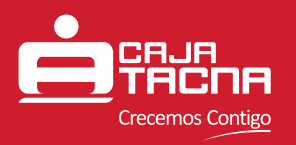

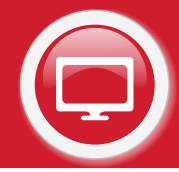

 Verificar los datos de la operación y de estar correctos confirmarla introduciendo la clave recibida por mensaje de texto al celular y dar click en Procesar.

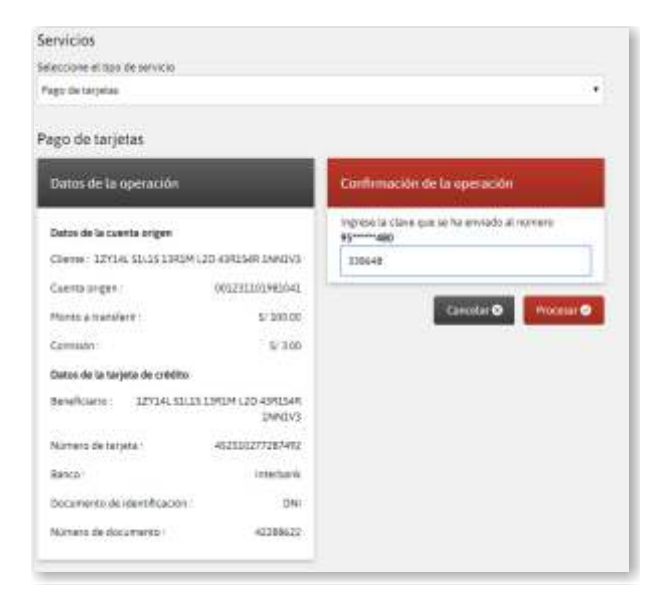

 Usted visualizará una pantalla con los datos de la operación realizada desde esta usted puede exportar en PDF la constancia del pago o enviarla a un correo electrónico.

| and a second second |                              |                                |  |
|---------------------|------------------------------|--------------------------------|--|
| Pago de tacietar    |                              |                                |  |
| Pago de tarjetas    |                              |                                |  |
|                     | Danas de la operación        | restizada                      |  |
|                     | Operación:                   | PAGO DE TARIETA                |  |
|                     | Outes de la suenta orgen     |                                |  |
|                     | Cileme: 13819120-4381        | SAN DANIA'S LEVER. STOLE       |  |
|                     | Cuerta origen                | 005231103981041                |  |
|                     | Monto transferido :          | \$100.00                       |  |
|                     | 172 -                        | 12.0.00                        |  |
|                     | Corresión                    | 5/300                          |  |
|                     | Cettos de la tarjeta de créd | Ro .                           |  |
|                     | Beneficians: 1370M (30       | 4381548 DMNLVS 12914.<br>S2L25 |  |
|                     | Número de tatjeta :          | 452510277287492                |  |
|                     | Banca                        | intertian4                     |  |
|                     | Documento de identificación  | ón: DN                         |  |
|                     | Número de Rocumento :        | 422886-22                      |  |
|                     | Pecha y hora :               | 05/05/2018 18/43/50            |  |

#### Recargas Virtuales

Accedemos a esta opción seleccionando Recargas Virtuales desde el menú principal. Nos permite realizar recargas a celulares de los siguientes operadores: MOVISTAR, CLARO, ENTEL, BITEL, TUENTI y VIRGIN.

Para utilizar esta opción el cliente deberá realizar el siguiente procedimiento:

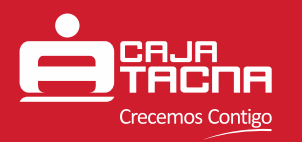

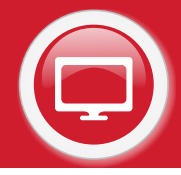

Seleccionar la cuenta que utilizará para pagar la recarga y el operador; ingresar el número de celular y el monto que desea recargar y dar click en Siguiente. Automáticamente recibirá un mensaje de texto en el celular que ha registrado para este servicio, este mensaje contiene una clave que utilizará en el siguiente paso descrito.

|                                     |                                        |                                 | 10               | Compta: 5/ 3.2936, V | enta: 5/ 3.4774 |
|-------------------------------------|----------------------------------------|---------------------------------|------------------|----------------------|-----------------|
| Bierwendo<br>LOAYZA SALAS MARIA DEL | Recargas Virtuales                     |                                 |                  |                      |                 |
| RDSARIO IVANNA                      | Seleccione una cuenta ori              | gen                             | Ingrese el opera | dor y número de      | destino         |
| f Inicio                            | CTA AHORRO PN SOLES<br>001212301964234 | Saldo disponible<br>Sº 2,858.86 | Operador *       |                      |                 |
| Transferencias     Paro de créditos | CTA AHORRO PN SOLES<br>001211101990793 | Saldo disponible<br>S/ 40.00    | Número           |                      |                 |
| ▲ Servicks                          | CTA AHORRO PN SOLES<br>001211101990792 | Saldo disponible<br>S/ 20.00    | 950308480        |                      |                 |
| Recorgas Virtuales                  | CTA AHORRO PN SOLES<br>001211101990793 | Saldo disponible<br>5/14.90     | SOLES            | Monto *              | 181             |
| 🛐 Aperturas                         | CTA AHORRO PN SOLES<br>001211101990794 | Saldo disponible<br>5/ 150:00   | L                |                      | Siguierre 🗢     |
| Certar sesión                       | CTA AHORRO PN SOLES<br>006211000314455 | Saldo disponible<br>5/ 200.00   |                  |                      |                 |
|                                     | CTA AHORRO PN SOLES<br>020211000012610 | Saldo disponible<br>5/ 50.00    |                  |                      |                 |
|                                     | CTA AHORRO PN DOLARES                  | Saldo disponible                |                  |                      |                 |

 Verificar los datos de la operación y de estar correctos confirmarla introduciendo la clave recibida por mensaje de texto al celular y dar click en Procesar.

| CONVERSION BIERNAMINA DEL     | Recargas Virtuales                                 |                                                                                                    |
|-------------------------------|----------------------------------------------------|----------------------------------------------------------------------------------------------------|
| ROSARIO IVANINA               | Datos de la operación                              | Confirmación de la operación                                                                                                    |
| 🕈 Inicio                      | Datos de la cuenta origen                          | Ingrese la clave que se ha enviado al número<br>95*****480                                                                                                    |
| ≓ Transferencias              | Cliente : LOAYZA SALAS MARIA DEL ROSARIO<br>IVANNA | Eddigo de autorización                                                                                                    |
| Pago de créditos              | Cuenta: 001211101984234                            | Cancelar O. Discours O.                                                                                                    |
| <ul> <li>Servicios</li> </ul> | Monto a cargar : S/ 5.00                           | and a second second sec |
| Recargas Virtuales            | Tipo de cambio : 5/ 0.00                           |                                                                                                    |
| 🗮 Safety Pay                  | Datos de recarga                                   |                                                                                                    |
| n Aperturas                   | Operador : BITEL                                   |                                                                                                    |
| Cerrar sesión                 | Calular: 950308480                                 |                                                                                                    |
|                               | Monto a recargar : 5/ 5.00                         |                                                                                                    |

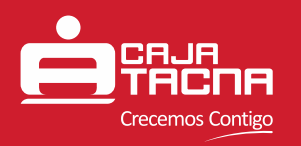

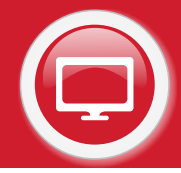

 Usted visualizará una pantalla con los datos de la operación realizada desde esta usted puede exportar en PDF la constancia de la recarga o enviarla a un correo electrónico.

| A Bernends                    | Recargas Virtuales |                          |                         |  |
|-------------------------------|--------------------|--------------------------|-------------------------|--|
| ROSARIO IVANNA                | ÷7                 | Datos de la operació     | n realizada             |  |
|                               |                    | Operación :              | RECARGA VIRTUAL         |  |
| # Inicio                      |                    | Datos de la cuenta orige |                         |  |
| Transferencias                |                    | Oliente LOAYZA SALAS M   | ARIA DEL ROSARIO IVANNA |  |
| Pago de créditos              |                    | Cuenta :                 | 001211101984234         |  |
| <ul> <li>Servicios</li> </ul> |                    | Honto cargado            | 5/ 5.00                 |  |
| Recorgos Vinuales             |                    | Tipo de cambio -         | 5/ 0.00                 |  |
| 🗮 Selety Pay                  |                    | Datos de la recarga      |                         |  |
| Aperturas                     |                    | Operador                 | BITEL                   |  |
| O Certar sesión               |                    | Cetalar:                 | 950308480               |  |
|                               |                    | Monto recorgado :        | \$/ 5.00                |  |
|                               |                    | Fecha y hora             | 28/12/2018 1759 24      |  |

### Safety Pay

SafetyPay es un medio de pago seguro y fácil para realizar compras por internet. Accedemos a esta opción seleccionando Safety Pay desde el menú principal.

Para utilizar esta opción el cliente deberá realizar el siguiente procedimiento:

Seleccionar la cuenta que utilizará para pagar la compra, ingresar los detalles del pago (código generado en la página web del proveedor del producto, moneda de pago y el monto) y dar click en Siguiente. Automáticamente recibirá un mensaje de texto en el celular que ha registrado para este servicio, este mensaje contiene una clave que utilizará en el siguiente paso descrito.

| Bienvenido<br>LOAYZA SALAS MARIA DEL | Safety Pay                               |                                |                    |             |
|--------------------------------------|------------------------------------------|--------------------------------|--------------------|-------------|
| ROSARO IVANINA                       | Seleccione una cuenta ori                | gen                            | Detalles del pago  |             |
| 🕴 Inicia                             | CEA AHORRO PN SOLES<br>001211101964234   | Saldo disponible<br>5/3,328.37 | Código de pago     |             |
| Transferencias<br>Paso de créditos   | CTA AHOHIRO PN SOLES<br>001211101990791  | Saido disponible<br>S/ 40.00   | 306806<br>Moneda * |             |
| Servicios                            | CTA AHORRO PN SOLES<br>001211101990792   | Saldo disponible<br>5/ 20:00   | SOLES              |             |
| Recargas Virtuales                   | CTA AHORRO PN SOLES<br>001211101990793   | Saldo disponible<br>5/ 14.90   | 469.51             | *           |
| ] Aperturas                          | CTA AHORRO PN SOLES<br>001211101990794   | Saldo disponible<br>5/150.00   |                    | Siguiente O |
| Certar tesión                        | CTA AHORRO PN SOLES<br>006211000314455   | Saido disponible<br>5/ 200.00  |                    |             |
|                                      | CTA AHORINO PN SOLES<br>020211000012610  | Saldo disponible<br>5/ 50:00   |                    |             |
|                                      | CTA AHORRO PN DOLARES<br>001212101990789 | Saldo disponible               |                    |             |

Guía del Usuario - **Servicio Electrónico Tu Caja Por Internet** Caja Municipal de Ahorro y Crédito de Tacna S.A. / Área de Operaciones y Canales Página 18 de 20

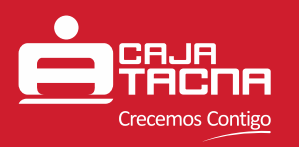

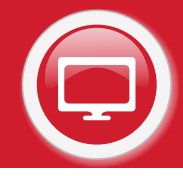

 Verificar los datos de la operación y de estar correctos confirmarla introduciendo la clave recibida por mensaje de texto al celular y dar click en Procesar.

| Bienvenido<br>LOAYZA SALAS MARIA DEL | Safety Pay                                         |                                                            |
|--------------------------------------|----------------------------------------------------|------------------------------------------------------------|
| ROSARIO IVANNA                       | Datos de la operación                              | Confirmación de la operación                               |
| inicio                               | Datos de la cuenta origen                          | Ingrese la clave que se ha enviado al número<br>95*****480 |
| t Transferencias                     | Cliente : EDAYZA SALAS MARIA DEL ROSARIO<br>IVANNA | Eódigo de autorización                                     |
| Pago de créditos<br>Servicios        | Cuenta: 001211101984234                            | Cancelar 🛛 🛛 Procesar 🛇                                    |
| Recargas Virtuales                   | Monto e debitar: 5/46951                           |                                                            |
| Salery Pay                           | Datos de pago                                      |                                                            |
| 1 Aperturas                          | Código de pago : 306806                            |                                                            |
| Cerrar sesión                        | Monto a pagar: 5/469.51                            |                                                            |

Usted visualizará una pantalla con los datos de la operación realizada desde esta usted puede exportar en PDF la constancia de la compra o enviarla a un correo electrónico.

| LOAYZA SALAS MARIA DEL<br>ROSARIO IVANNA |   |                         |                              |  |
|------------------------------------------|---|-------------------------|------------------------------|--|
|                                          |   | Datos de la operaci     | ón realizada                 |  |
| thicia                                   | - | Operación :             | SAFETY PAY                   |  |
| Transferencias                           |   | Datos de la cuenta orig | en                           |  |
| Pago de créditos                         |   | Cliente 1,0AYZA SALAS I | MARIA DEL ROSARIO IVANNA     |  |
| Servicios                                |   | Cuenta :                | 001211101984234              |  |
| Recargas Virtuales                       |   | Monto debitado :        | 5/469.51                     |  |
| Salety Pay                               |   | Tipo de cambio :        | 5/0.0000                     |  |
| 1. Aperturas                             | - | Datos del pago          |                              |  |
| Cerrar sesión                            |   | Código de pago :        | 306806                       |  |
|                                          |   | Monto pagado :          | 5/469.51                     |  |
|                                          |   | Fecha y hora :          | 28/12/2018 17:56:35          |  |
|                                          |   | Andreas O               | Course and the second second |  |
|                                          |   |                         |                              |  |

Guía del Usuario - **Servicio Electrónico Tu Caja Por Internet** Caja Municipal de Ahorro y Crédito de Tacna S.A. / Área de Operaciones y Canales Página 19 de 20

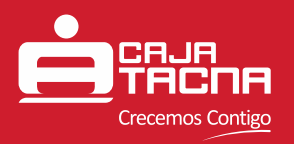

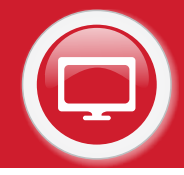

### **Consideraciones Especiales**

Los siguientes créditos no aplican para el pago en este canal:

- Credi-diario
- Agrícola con período de gracias y/o periodicidad de pago diferente a mensual
- Prendario de Joyas
- Hipotecario
- Consumo con Convenio
- RFA
- PFE
- Modalidad Plus

Para el pago de créditos se considera el monto de cuota del cronograma de pagos. Si la cuota tiene días de atraso se considerará el monto de cuota calculado al día del pago. No se podrán realizar abonos mayores al monto de la cuota. Si el cliente desea realizar el pago de más de una cuota si podrá hacerlo pero realizando la operación en forma individual por cada cuota.

Los siguientes tipos de cuenta no se consideran para las transacciones por TU CAJA POR INTERNET:

- Cuentas con tipo de firma mancomunada
- Cuentas tipo de persona Jurídica
- Cuentas ahorro a la vista
- Cuentas en estado bloqueado
- Cuentas en estado Inactivo
- Los Montos mínimos de transacciones por TU CAJA POR INTERNET son S/10 y US\$5; y los montos máximos son S/3,000 y US\$ 1,000.
- Entre las 22:00 horas y las 06:00 horas del día siguiente no se podrá realizar ninguna transacción monetaria. Durante ese periodo de tiempo solo se tendrá acceso para realizar las opciones de consultas.

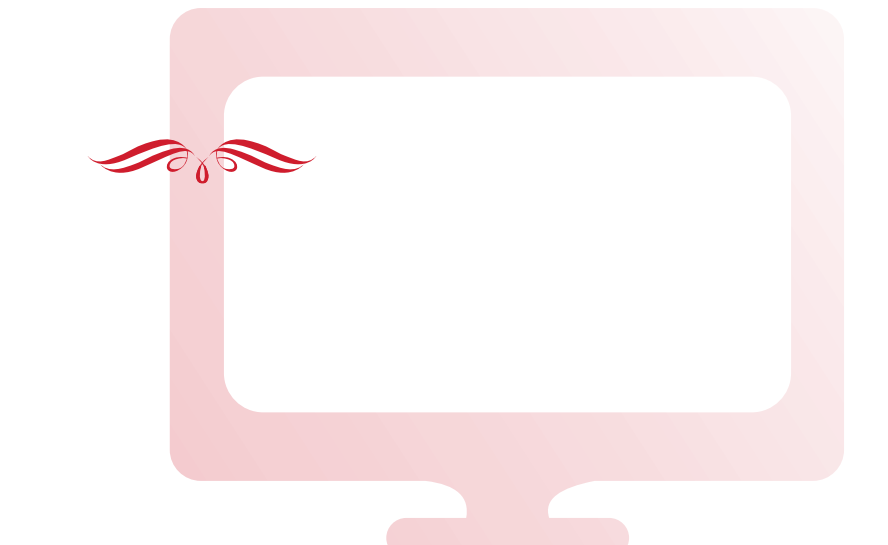